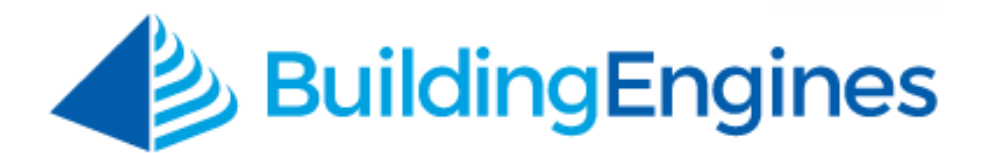

# **Guard User Guide**

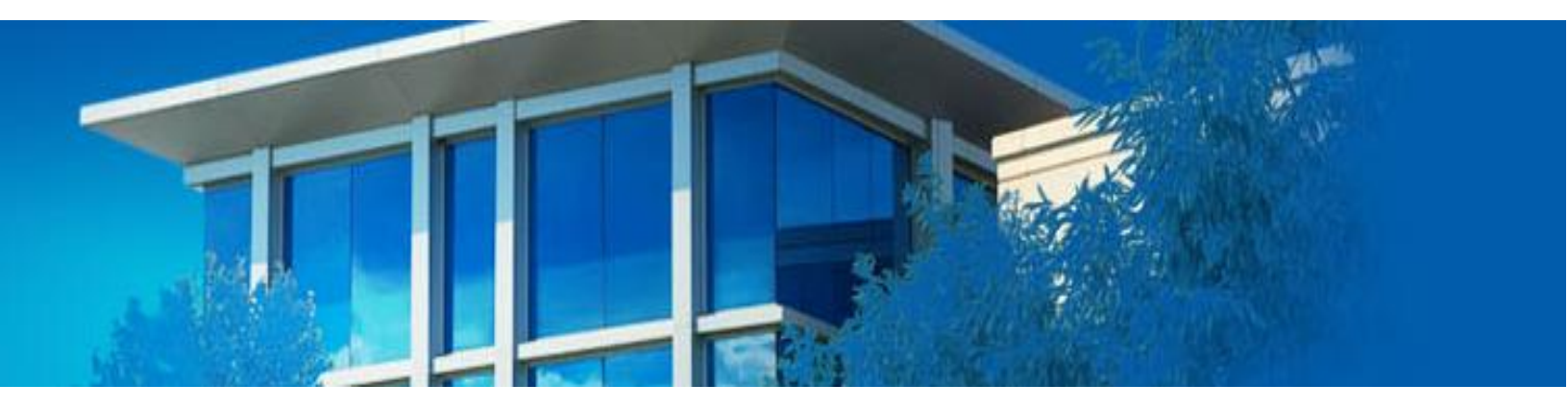

Checking in pre-registered and unannounced visitors and executing visitor lists

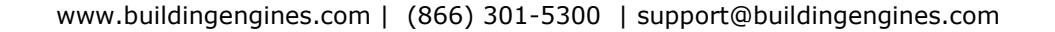

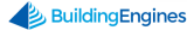

## **Table of Contents**

| Overview                                                 |
|----------------------------------------------------------|
| Logging into Building Engines                            |
| Visitor Management                                       |
| Checking in a Pre-Registered Visitor4                    |
| Checking in Multiple Pre-Registered Visitors             |
| Checking in an Unannounced Visitor                       |
| Printing a Visitor List                                  |
| Exporting and Sharing a Visitor List7                    |
| Deleting a Visitor                                       |
| Photo Check-In                                           |
| Technical Requirements for Photo Check-In8               |
| Checking in a Pre-Registered Visitor (Photo Check-In)    |
| Checking in a Visitor without a Photo (Photo Check-In)10 |
| Printing a Visitor List11                                |
| Exporting and Sharing a Visitor List11                   |

This document is confidential and intended solely for the use of the individual or property management organization authorized by Building Engines, Inc. Not for public distribution or disclosure.

### **Overview**

The guard interface is to be used in conjunction with the Visitor Management module of Building Engines. The guard interface allows guards to check in preregistered visitors, add unannounced visitors, and run visitor lists and/or audits.

#### Logging into Building Engines

This section describes the process of logging into the guard portal of the application.

To access the Building Engines guard portal:

- 1. Navigate to <u>http://buildingengines.com/login.</u>
- 2. Enter your username and password into the appropriate fields.

| Username *<br>cdahl<br>Password *<br>······ ©<br>You are now logged out<br>Vou are now logged out<br>Eorgot your password? | OM | Building               | Engines |
|----------------------------------------------------------------------------------------------------|----|------------------------|---------|
| cdahl Password *  You are now logged out  Remember Username Forgot your password?  LOGIN                                   |    | Username *             |         |
| Password★<br>·······   You are now logged out  Remember Username Forgot your password?  LOGIN                              |    | c dahl                 |         |
| ······ (☉)<br>You are now logged out<br>✓ Remember Username<br>Forgot your password?                                       |    | Password <b>*</b>      |         |
| You are now logged out  Remember Username LOGIN LOGIN                                                                      |    | •••••                  |         |
| Remember Username LOGIN LOGIN                                                                                              |    | You are now logged out |         |
|                                                                                                    |    | Remember Username      | LOGIN   |

3. Click Login.

# **Visitor Management**

The Visitor Management module allows you to manage and audit visitors to your building. Visitors can be entered into the Building Engines application via Property Management staff, guards, and tenant employees. Typically a visitor is preregistered and then checked in upon their arrival. However, if the visitor arrives unannounced they can be entered into the application and checked in via the guard interface. This guide reviews the visitor management functionality, checking in visitors, and running visitor specific reporting.

#### **Checking in a Pre-Registered Visitor**

This section describes the process of checking in a pre-registered visitor.

To check in a pre-registered visitor:

1. Navigate to the **NAME** field and enter the first or last name of the preregistered visitor. *Note: You can also search using the first few letters of the visitor's last name*.

| (        | 🔨 до то                                                           |              |                    |            |               |              |           |          | •        |  |  |
|----------|-------------------------------------------------------------------|--------------|--------------------|------------|---------------|--------------|-----------|----------|----------|--|--|
|          | Expected Visitors                                                 |              |                    |            |               |              |           |          |          |  |  |
| 5        | Search Criteria: Building(s): Berkshire Crossing > and 1 other(s) |              |                    |            |               |              |           |          |          |  |  |
| <b>?</b> | SEARCH DEFAU                                                      | LT VIEW 🗸 Sa | ve View            |            |               | 4 ACTIONS ∨  | < SHARE   | · · C    | EXPORT 🗸 |  |  |
|          | ACTIONS                                                           | NAME 🔨       | BUILDING           | CONTACT    | TENANT        | FLOOR/SUITE  | CHECKED I | EXPECTED | PARKING  |  |  |
|          |                                                                   | sm 🛛 🗙       | Filter             | Filter     | Filter        | Filter       | Filter    | Filter   | Filter   |  |  |
|          | õ 🖬 🖬                                                             | Smith, John  | Berkshire Crossing | Vance, Bob | Apple Systems | Floor 4, 500 | ~         | 08:00 AM | ~        |  |  |

2. Under the ACTIONS section, click Check In, Check In and Print Badge, or Print Badge.

| (1)  | GO TO      |                             |                    |              |               |              |           |          | •        |
|------|------------|-----------------------------|--------------------|--------------|---------------|--------------|-----------|----------|----------|
| Ľ    | Ехр        | ected Visit                 | ors                |              |               |              |           |          | $\oplus$ |
| Ch   | eck in and | Print Badge <sup>erks</sup> | hire Crossing 🔉 an | d 1 other(s) |               |              |           |          | 8        |
| Y SE | ARCH DEFAI | ULT VIEW V Sa               | ve View            |              |               | 🗲 ACTIONS 🗸  | < SHARE   | · · C    | EXPORT 🗸 |
|      | ACTIONS    | NAME 🔨                      | BUILDING           | CONTACT      | TENANT        | FLOOR/SUITE  | CHECKED I | EXPECTED | PARKING  |
|      | 1          | sm 🗙                        | Filter             | Filter       | Filter        | Filter       | Filter    | Filter   | Filter   |
|      | 8 🖬 🖬      | Smith, John                 | Berkshire Crossing | Vance, Bob   | Apple Systems | Floor 4, 500 | ~         | 08:00 AM | ~        |
| C    | heck In    | Print Badg                  | •                  |              |               |              |           |          |          |

#### **Checking in Multiple Pre-Registered Visitors**

This section describes the process of checking in multiple visitors at once.

To check in multiple pre-registered visitors:

1. Navigate to the **CONTACT** field and enter the first or last name of the contact that the visitors have come to see. *Note: You can also search using the first few letters of the contact's name*.

| (1       | 71 со то 🔹 💆                                                      |               |                    |            |               |              |           |          |         |  |  |
|----------|-------------------------------------------------------------------|---------------|--------------------|------------|---------------|--------------|-----------|----------|---------|--|--|
|          | Expected Visitors                                                 |               |                    |            |               |              |           |          |         |  |  |
| 0        | Search Criteria: Building(s): Berkshire Crossing > and 1 other(s) |               |                    |            |               |              |           |          |         |  |  |
| <b>?</b> | Search Default view V Save View                                   |               |                    |            |               |              |           |          |         |  |  |
|          | ACTIONS                                                           | NAME 🔨        | BUILDING           | CONTACT    | TENANT        | FLOOR/SUITE  | CHECKED I | EXPECTED | PARKING |  |  |
|          |                                                                   | Filter        | Filter             | vanc 🗙     | Filter        | Filter       | Filter    | Filter   | Filter  |  |  |
|          | õ 🖬 🖬                                                             | Bashore, Tim  | Berkshire Crossing | Vance, Bob | Apple Systems | Floor 4, 500 | ~         | 08:00 AM | ~       |  |  |
|          | â 💼 🖬                                                             | George, Scott | Berkshire Crossing | Vance, Bob | Apple Systems | Floor 4, 500 | ~         | 08:00 AM | ~       |  |  |
|          | õ 🖬 🖿                                                             | Smith, John   | Berkshire Crossing | Vance, Bob | Apple Systems | Floor 4, 500 | ~         | 08:00 AM | ~       |  |  |

- 2. (Optional) Using the **TENANT** field, enter the name of the Tenant Company that the visitors have come to see.
- 3. Click the checkboxes located to the left of their names. *Note: The top checkbox selects/deselects all of the checkboxes on the page*.
- 4. Hover over ACTIONS and select either Check In, Check In and Print Badge, or Print Badge.

| (1         | <b>у со то</b>  | ADMIN            |             |                    |            | Search fo     | or a buildi | ng                    | Q                                                                                                    | Support     | •        |
|------------|-----------------|------------------|-------------|--------------------|------------|---------------|-------------|-----------------------|----------------------------------------------------------------------------------------------------|-------------|----------|
| ł          | Expe            | cted Vis         | itors       |                    |            |               |             |                       |                                                                                                    |             | $\oplus$ |
| Ç s        | earch Criteria: | Building(s): Ber | rkshire Cro | ossing 👂 and 1 ot  | her(s)     |               |             |                       |                                                                                                    |             | 8        |
| <b>♀</b> s | EARCH DEFAULT   | VIEW 🗸           | Save View   |                    |            |               |             | 4 ACTIONS             | <ul> <li>✓</li> <li>✓</li></ul> | ARE 🗸 🖄     | EXPORT 🗸 |
|            | ACTIONS         | NAME             | ^           | BUILDING           | CONTACT    | TENANT        | FLOOR/      | Check In              | CKED IN                                                                                                    | EXPECTED IN | PARKING  |
|            |                 | Filter           |             | Filter             | Filter     | Filter        | Filter      | Check In and P        | rint                                                                                                    | Filter      | Filter   |
|            | 2               | Basho            | ore, Tim    | Berkshire Crossing | Vance, Bob | Apple Systems | Floor 4,    | Print Badge<br>Delete | ×                                                                                                    | 08:00 AM    | ~        |
|            | 20 📫            | Georg            | e, Scott    | Berkshire Crossing | Vance, Bob | Apple Systems | Floor 4     | 500                   | ×                                                                                                    | 08:00 AM    | ~        |
|            | 20 📫            | Smith,           | , John      | Berkshire Crossing | Vance, Bob | Apple Systems | Floor 4     | 500                   | ~                                                                                                    | 08:00 AM    | ~        |

#### **Checking in an Unannounced Visitor**

If a visitor arrives at your building and hasn't been pre-registered you can enter their name and check them in at the guard station. This section describes the process of entering and checking in an unannounced visitor.

To register and check in an unannounced visitor:

- 1. Click the Add Visitor 🕀 icon.
- 2. Using the **Add Visitor** pop-up, enter: **BUILDING**, **VISITOR TYPE**, **TENANT**, **FLOOR/SUITE**, **TIME**, **DATE**, **NAME**, **CONTACT**, (OPTIONAL) **CONTACT PHONE**, and (OPTIONAL) **NOTE**.
- 3. Click **SAVE**.
- 4. Under the ACTIONS section, click Check In, Check In and Print Badge, or Print Badge.

| (1)  | GO TO             |              |                    |              |               |              |           |          | •        |  |  |
|------|-------------------|--------------|--------------------|--------------|---------------|--------------|-----------|----------|----------|--|--|
| 1    | Expected Visitors |              |                    |              |               |              |           |          |          |  |  |
| Cheo | ck in and F       | Print Badge  | hire Crossing ゝ an | d 1 other(s) |               |              |           |          | 8        |  |  |
|      | CH DEFAU          | LT VIEW 🗸 Sa | ve View            |              |               | 🗲 ACTIONS 🗸  | < SHARE   | • 🗠      | EXPORT 🗸 |  |  |
|      | ACTIONS           | NAME 🔨       | BUILDING           | CONTACT      | TENANT        | FLOOR/SUITE  | CHECKED I | EXPECTED | PARKING  |  |  |
|      | 1                 | sm 🗙         | Filter             | Filter       | Filter        | Filter       | Filter    | Filter   | Filter   |  |  |
|      | 6 🖬 🖬             | Smith, John  | Berkshire Crossing | Vance, Bob   | Apple Systems | Floor 4, 500 | ~         | 08:00 AM | ~        |  |  |
| Ch   | eck In            | Print Badg   | e                  | 1            |               |              |           |          |          |  |  |

#### Printing a Visitor List

This section describes the process creating a printer-friendly PDF of your expected visitors or a visitor list from a previous day.

To print a visitor list:

1. For the current day visitor list, hover over **ACTIONS** and select **Print Visitor List**.

| (1 | 🔨 60 ТО 🔹 💆       |                    |        |             |         |                  |               |                                   |             |          |  |
|----|-------------------|--------------------|--------|-------------|---------|------------------|---------------|-----------------------------------|-------------|----------|--|
|    | Expected Visitors |                    |        |             |         |                  |               |                                   |             |          |  |
| 5  | Search Criteria   | : Date: 02/08/2017 |        |             |         |                  |               |                                   |             | 8        |  |
| 9  | EARCH DEFAU       | ILT VIEW Y Save    | e View |             |         |                  |               | 5 actions 🗸                       | < share 🗸 🖆 | EXPORT 🗸 |  |
|    | ACTIONS           | NAME 🔨             | NOTE   | EXPECTED IN | CHECKED | TENANT           | FLOOR/SUITE   | Print Visitor List                | CONTACT PH  | VENDOR   |  |
|    |                   | Filter             | Filter | Filter      | Filter  | Filter           | Filter        | Check Out                         | Filter      | Filter   |  |
|    | 20 💼 💼            | Byrnes, Amanda     |        | 02/08/17 0  | ~       | BEI Technologies | Floor 1, 100A | Check In and Print<br>Print Badge | (555)555-5  |          |  |
|    | le 🖬              | Dahl, Jon          |        | 02/08/17 0  | ~       | BEI Technologies | Floor 1, 100A | Peters, Sam                       | (555)555-5  |          |  |

- 2. (Optional) To print a visitor list from a previous day:
  - a. Click **SEARCH**.
  - b. Select the **DATE** using the calendar.
  - c. Click **SEARCH**.
  - d. Hover over **ACTIONS** and select **Print Visitor List**.

#### **Exporting and Sharing a Visitor List**

After a visitor list has been run you have the option of exporting and sharing the list in a PDF, CSV, or XLS format.

To export and share a visitor list:

- 1. Click **SHARE** and select your preferred format (**PDF**, **CSV**, or **XLS**). A new browser opens with the message recipient functionality and your attached visitor list.
- 2. (Optional) Edit the **SUBJECT**, **MESSAGE**, and **SENDER ALIAS** fields to your preference.
- 3. Select your recipients and click **SEND**.

#### **Deleting a Visitor**

In some instances it may be necessary to remove a pre-registered visitor from the list of Expected Visitors. This section describes the process of deleting a visitor.

To delete a visitor:

- 1. Under the Actions tab on the homepage, click Expected Visitors.
- 2. Enter the last name of the pre-registered visitor into the **NAME** field. *Note: You can also search using the first few letters of the visitor's last name.*

| (                           | () до то                                                          |              |                    |            |               |              |           |               | •        |  |  |
|-----------------------------|-------------------------------------------------------------------|--------------|--------------------|------------|---------------|--------------|-----------|---------------|----------|--|--|
|                             | Expected Visitors                                                 |              |                    |            |               |              |           |               |          |  |  |
| 63                          | Search Criteria: Building(s): Berkshire Crossing > and 1 other(s) |              |                    |            |               |              |           |               |          |  |  |
| $\mathbf{\mathbf{\hat{Y}}}$ | SEARCH DEFAU                                                      | LT VIEW 🗸 Sa | ve View            |            |               | 🗲 ACTIONS 🗸  | < SHARE   | <b>  ∨</b> [⊄ | EXPORT 🗸 |  |  |
|                             | ACTIONS                                                           | NAME 🔨       | BUILDING           | CONTACT    | TENANT        | FLOOR/SUITE  | CHECKED I | EXPECTED      | PARKING  |  |  |
|                             |                                                                   | sm 🗙         | Filter             | Filter     | Filter        | Filter       | Filter    | Filter        | Filter   |  |  |
|                             | 20 🖬 🖿                                                            | Smith, John  | Berkshire Crossing | Vance, Bob | Apple Systems | Floor 4, 500 | ~         | 08:00 AM      | ~        |  |  |

- 3. Click the checkbox located to the left of their name.
- 4. Click ACTIONS and select Delete.

## **Photo Check-In**

The Photo Check-In functionality allows you to capture a photo of each visitor at the time of check-in. A new photo is required with each day's visit to prevent out of date photos and/or confusion with visitor names. This section describes the Photo Check-In functionality.

#### **Technical Requirements for Photo Check-In**

**Browser**: Only recently have browsers supported camera connections without the need for additional software. To limit potential problems and simplify the camera setup, Building Engines strongly recommends using the **Google Chrome** or **Mozilla Firefox** browsers in conjunction with the Photo Check-In functionality. *Note: If you want to stop on-going camera connection prompts in Firefox, click the* "Always Allow" option.

**Camera**: Any **USB-connected camera** that is recognized by Windows (and by applications like Skype and GoToMeeting) should also be accessible to Google Chrome or Mozilla Firefox. Building Engines has successfully tested a variety of webcams from Logitech and other manufacturers. *Note: Building Engines cannot provide technical support for 3<sup>rd</sup> party digital cameras and webcams*. However, if you are having trouble using your camera with Photo Check-In, please contact our Support team for assistance.

#### Checking in a Pre-Registered Visitor (Photo Check-In)

This section describes the process of checking-in a pre-registered visitor using the Photo Check-In workflow.

To check in a pre-registered visitor:

1. Enter the first or last name of the pre-registered visitor into the **NAME** field. *Note: You can also search using the first few letters of the visitor's last name*.

| ( | 71 вото 🔹 💆                       |                    |                |                      |               |            |             |         |  |  |  |  |
|---|-----------------------------------|--------------------|----------------|----------------------|---------------|------------|-------------|---------|--|--|--|--|
|   | Expected Visitors                 |                    |                |                      |               |            |             |         |  |  |  |  |
| 0 | Search Criteria: Date: 01/24/2017 |                    |                |                      |               |            |             |         |  |  |  |  |
| 9 | Search Default view V Save View   |                    |                |                      |               |            |             |         |  |  |  |  |
|   | NAME 🔨                            | BUILDING           | CONTACT        | TENANT               | FLOOR/SUITE   | CHECKED IN | EXPECTED IN | PARKING |  |  |  |  |
|   | Filter                            | Filter             | Filter         | Filter               | Filter        | Filter     | Filter      | Filter  |  |  |  |  |
|   | Boraski, Bill                     | Berkshire Crossing | Sullivan, Jim  | BEI Technologies     | Floor 1, 100A | ~          | 01/24/17 08 | ×       |  |  |  |  |
|   | Johnson, Sally                    | Berkshire Crossing | Sampson, Jane  | BE Building Services | Floor 4, 550  | ~          | 01/24/17 08 | ×       |  |  |  |  |
|   | Picone, Brian                     | Berkshire Crossing | Appleton, Gary | InCom Corporation    | Floor 8, 800  | ~          | 01/24/17 08 | ×       |  |  |  |  |
|   | Tenant, James                     | Berkshire Crossing | Richdale, Rob  | Apple Systems        | Floor 4, 500  | ~          | 01/24/17 08 | ~       |  |  |  |  |

- 2. Click the visitor's name.
- 3. Click Take Photo.

| Edit Visitor                                           |                                          | $\otimes$                           |
|--------------------------------------------------------|------------------------------------------|-------------------------------------|
| ENTERED BY<br>Building Engines at 2:35 PM on 1/24/2017 | LAST UPDATED BY<br>Building Engines at 2 | ::35 PM on 1/24/2017                |
| VISITOR TYPE .                                         | NAME                                     | PHOTO Required for check in         |
| Visitor 🗸                                              | Sally Johnson                            | oor 1, 100A 🔰 🤐 🖉 👘 👘 🛛 👘 1/24/17 📖 |
| BE Building Services                                   | Jane Sampson                             | Upload File                         |
| FLOOR / SUITE                                          | CONTACT PHONE                            | Take Photo                          |
| Floor 4, 550 💙                                         | (555)262-5555                            |                                     |
| TIME •<br>08:00 AM O 05:00 PM O                        | NOTE                                     |                                     |
| DATE •                                                 |                                          |                                     |
| 01/24/2017                                             |                                          |                                     |
| 🛿 Requires Parking                                     |                                          |                                     |
|                                                        |                                          |                                     |
|                                                        | SAVE CHECK IN CHECK IN                   | AND PRINT PRINT BADGE CANCEL        |

- 4. Using the camera viewer pop-up, center the visitor on the camera viewer, and click **Take Photo**.
- 5. (Optional) To retake the photo, click **Retake**.
- 6. To save the photo with the visitor record, click **SAVE**.

#### 7. Click either **CHECK IN** or **CHECK IN AND PRINT**.

#### Checking in a Visitor without a Photo (Photo Check-In)

This section describes the process of checking-in a pre-registered visitor, using the Photo Check-In workflow, if you are unable to take a photo. For example, if you experience a problem with the camera or the visitor does not consent to a photo.

To check in a pre-registered visitor without a photo:

1. Enter the first or last name of the pre-registered visitor into the **NAME** field. *Note: You can also search using the first few letters of the visitor's last name*.

| 60 TO                               |                |                    |                |                      |               |            |             |         |  |  |  |
|-------------------------------------|----------------|--------------------|----------------|----------------------|---------------|------------|-------------|---------|--|--|--|
| Expected Visitors                   |                |                    |                |                      |               |            |             |         |  |  |  |
| 🗘 Search Criteria: Date: 01/24/2017 |                |                    |                |                      |               |            |             |         |  |  |  |
| Search Default view V Save View     |                |                    |                |                      |               |            |             |         |  |  |  |
|                                     | NAME 🔨         | BUILDING           | CONTACT        | TENANT               | FLOOR/SUITE   | CHECKED IN | EXPECTED IN | PARKING |  |  |  |
|                                     | Filter         | Filter             | Filter         | Filter               | Filter        | Filter     | Filter      | Filter  |  |  |  |
|                                     | Boraski, Bill  | Berkshire Crossing | Sullivan, Jim  | BEI Technologies     | Floor 1, 100A | ~          | 01/24/17 08 | ~       |  |  |  |
|                                     | Johnson, Sally | Berkshire Crossing | Sampson, Jane  | BE Building Services | Floor 4, 550  | ~          | 01/24/17 08 | ×       |  |  |  |
|                                     | Picone, Brian  | Berkshire Crossing | Appleton, Gary | InCom Corporation    | Floor 8, 800  | ~          | 01/24/17 08 | ×       |  |  |  |
|                                     | Tenant, James  | Berkshire Crossing | Richdale, Rob  | Apple Systems        | Floor 4, 500  | ~          | 01/24/17 08 | ~       |  |  |  |

2. Select **Check-in without a photo** and enter the **REASON** you are unable to capture a photo.

| Edit Visitor                                              |                                                             |                                                                                                    | $\otimes$ |
|-----------------------------------------------------------|-------------------------------------------------------------|----------------------------------------------------------------------------------------------------|-----------|
| ENTERED BY<br>Building Engines at 2:35 PM on 1/24/2017    | LAST UPDATED BY<br>Building Engines at 2:35 PM on 1/24/2017 |                                                                                                    |           |
| VISITOR TYPE<br>Visitor<br>TENANT<br>BE Building Services | NAME<br>Sally Johnson<br>CONTACT<br>Jane Sampson            | PHOTO Renurse for checker<br>C Check-in without photo<br>REASON =<br>The camera won't connect to the | browser.  |
| FLOOR / SUITE<br>Floor 4, 550                             | CONTACT PHONE<br>(555)262-5555                              |                                                                                                    |           |
| 08:00 AM © 05:00 PM ©                                     | NOTE                                                        |                                                                                                    |           |
| 01/24/2017 (III) 01/24/2017 (III)                         |                                                             |                                                                                                    |           |
|                                                           | SAVE CHECK IN CH                                            | ECK IN AND PRINT PRINT BADG                                                                          | E CANCEL  |

3. Click either **CHECK IN** or **CHECK IN AND PRINT**.

#### **Printing a Visitor List**

This section describes the process creating a printer-friendly PDF of your expected visitors or an audit from a previous day.

To print a visitor list:

1. For the current day visitor list, hover over **ACTIONS** and select **Print Visitor List**.

| C/1 GO TO • 💆                       |         |                |        |             |         |                  |               |                                   |            |        |  |
|-------------------------------------|---------|----------------|--------|-------------|---------|------------------|---------------|-----------------------------------|------------|--------|--|
| Expected Visitors                   |         |                |        |             |         |                  |               |                                   |            |        |  |
| C Search Criteria: Date: 02/08/2017 |         |                |        |             |         |                  |               |                                   |            |        |  |
| SEARCH DEFAULT VIEW V Save View     |         |                |        |             |         |                  | 5 actions 🗸   | < share 🗸 🖆                       | EXPORT 🗸   |        |  |
|                                     | ACTIONS | NAME 🔨         | NOTE   | EXPECTED IN | CHECKED | TENANT           | FLOOR/SUITE   | Print Visitor List                | CONTACT PH | VENDOR |  |
|                                     |         | Filter         | Filter | Filter      | Filter  | Filter           | Filter        | Check Out                         | Filter     | Filter |  |
|                                     | õ 🖬 🖬   | Byrnes, Amanda |        | 02/08/17 0  | ~       | BEI Technologies | Floor 1, 100A | Check In and Print<br>Print Badge | (555)555-5 |        |  |
|                                     | ° io i= | Dahl, Jon      |        | 02/08/17 0  | ~       | BEI Technologies | Floor 1, 100A | Peters, Sam                       | (555)555-5 |        |  |

- 2. (Optional) To print a visitor list from a previous day:
  - a. Click **SEARCH**.
  - b. Select the **DATE** using the calendar.
  - c. Click **SEARCH**.
  - d. Hover over **ACTIONS** and select **Print Visitor List**.

#### **Exporting and Sharing a Visitor List**

After a visitor list has been run you have the option of exporting and sharing the list in a PDF, CSV, or XLS format.

To export and share a visitor list:

- 1. Click **SHARE** and select your preferred format (**PDF**, **CSV**, or **XLS**). A new browser opens with the message recipient functionality and your attached visitor list.
- 2. (Optional) Edit the **SUBJECT**, **MESSAGE**, and **SENDER ALIAS** fields to your preference.
- 3. Select your recipients and click **SEND**.